# Purpose

Use this procedure to request new SupplyWEB user accounts, and/or modify an existing user account.

## Procedure

**1.** If you require any modification to your SupplyWEB account information, or require a new account to be created for someone in your company, please DO NOT send this request to Tenneco's Help Desk. DO send the request directly to the SupplyWEB team at SupplyWEB@Tenneco.com

Any requests for password resets please send to <u>Service.Desk@Tenneco.com</u> and follow the Request Password Reset training document.

| Send | Sen | d and File  | Save as Draft Delivery Options ▷ ▼ 🖉 Signature ▼ Display ▼ More ▼               |
|------|-----|-------------|---------------------------------------------------------------------------------|
|      |     |             | 🗌 High importance 🔲 Return receipt 🔲 Sign 📄 Encrypt 📄 Mark Subject Confidential |
| l r  |     | <u>To</u> : | SupplyWEB@Tenneco.com ,                                                         |
|      |     | Cc:         |                                                                                 |
|      |     | Bcc:        |                                                                                 |
|      |     | Subject:    | SupplyWEB Request for New User ID - <company abc=""></company>                  |
|      |     |             |                                                                                 |
|      |     |             |                                                                                 |
|      |     |             |                                                                                 |
|      |     |             |                                                                                 |
|      |     |             |                                                                                 |
|      |     |             |                                                                                 |
|      |     |             |                                                                                 |

**2.** Indicate in the Subject line what it is you are requesting as well as your company's name:

#### "Request for New User ID"

"Request for Modification"

etc.

| Send Send and File Save as Draft Delivery Options Þ 🔻 🔗 Signature 🕶 Display 🕶 More 🕶             |  |  |  |  |  |
|--------------------------------------------------------------------------------------------------|--|--|--|--|--|
| 🗌 High importance 📄 Return receipt 📄 Sign 📄 Encrypt 📄 Mark Subject Confidential                  |  |  |  |  |  |
| To: SupplyWEB@Tenneco.com ,                                                                      |  |  |  |  |  |
|                                                                                                  |  |  |  |  |  |
|                                                                                                  |  |  |  |  |  |
| Subject: SupplyWEB Request for New User ID - <company abc=""></company>                          |  |  |  |  |  |
| Hello.                                                                                           |  |  |  |  |  |
| Please create a new SupplyWEB user account.                                                      |  |  |  |  |  |
| Name - John Smith<br>E-mail - j <u>ohn</u> smith@ <u>companyabc.com</u><br>Company - Company ABC |  |  |  |  |  |
| Best regards,                                                                                    |  |  |  |  |  |
| John Smith                                                                                       |  |  |  |  |  |
| Omce: 1-234-567-8901<br>Cell: 1-234-567-8900                                                     |  |  |  |  |  |
| john.smith@companyabc.com                                                                        |  |  |  |  |  |

**3.** If you are requesting a new user account, in the body of the e-mail include the following:

### First & Last Name of Contact

E-mail Address

**Company Name** 

| Send                                                                                                    | Send and File | Save as Draft Delivery Options Þ 🔻 🔗 Signature 🕶 Display 🕶 More 🕶               |  |  |  |
|----------------------------------------------------------------------------------------------------|---------------|---------------------------------------------------------------------------------|--|--|--|
|                                                                                                    |               | 🗌 High importance 🔲 Return receipt 📄 Sign 📄 Encrypt 📄 Mark Subject Confidential |  |  |  |
| =                                                                                                    | <u>To</u> :   | SupplyWEB@Tenneco.com ,                                                         |  |  |  |
|                                                                                                    | Cc:           |                                                                                 |  |  |  |
| 10                                                                                                    | Bcc:          |                                                                                 |  |  |  |
|                                                                                                    | Subject:      | SupplyWEB Request for Modification - <company abc=""></company>                 |  |  |  |
| Subject SupplyWEB Request for Modification - <company abc="">   Hello, Please modify my SupplyWEB user account.   Name - John Smith User ID - ABC1   OLD E-mail - john smith@companyabc.com NEW E-mail - john smith@abc.com   NEW E-mail - john smith@abc.com Company ABC   Best regards, Best regards,</company> |               |                                                                                 |  |  |  |
| Office: 1-234-567-8901<br>Cell: 1-234-567-8900<br>john.smith@companyabc.com                                                                                                    |               |                                                                                 |  |  |  |

**4.** If you are requesting a modification to your contact information, include in the body of the e-mail the following:

#### First & Last Name

### User ID you were assigned

#### Company Name

And include what needs to be modified as is done in the example above (in this case, the change of e-mail)

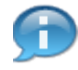

Other reasons that you might contact us would be if someone changed positions or left the company and their account can be deleted. Note that if someone took over their position, the old user information can be updated with the new.

4/5

# Result

You have successfully requested a new SupplyWEB user account, and/or modification to an existing user account.